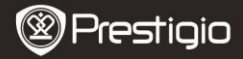

ΟΔΗΓΟΣ ΓΙΑ ΣΥΝΤΟΜΗ ΕΝΑΡΞΗ ΧΡΗΣΗΣ Prestigio Nobile

# Τα πρώτα βήματα

# 1. Κατάλογος συσκευασίας

Κύρια μονάδα ανάγνωσης ηλ.
βιβλίων

- 3. Καλώδιο USB
- 5. Κάρτα εγγύησης

# 2. Γενική επισκόπηση της συσκευής

2. Προσαρμογέας ρεύματος

 Οδηγός για σύντομη έναρξη χρήσης
Θήκη μεταφοράς

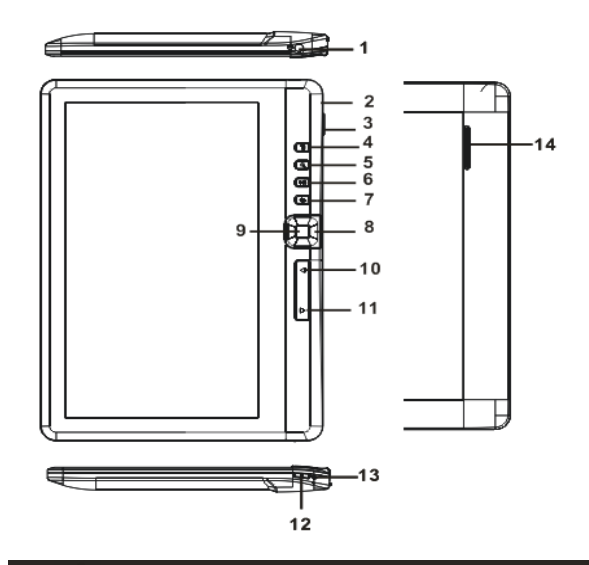

# Prestigio

#### ΟΔΗΓΟΣ ΓΙΑ ΣΥΝΤΟΜΗ ΕΝΑΡΞΗ ΧΡΗΣΗΣ Prestigio Nobile

|                           |                    | Trebeigio Hobile                                         |
|---------------------------|--------------------|----------------------------------------------------------|
|                           | Υποδοχή ακουστικών | Σύνδεση των ακουστικών                                   |
| 2                         | Oupa micro USB     | Μεταφορά δεδομένων και φόρτιση έκτακτης                  |
| 3                         | Υποδοχή κάρτας TF  | Για τοποθέτηση κάρτας Micro SD                           |
| 4                         | Πλήκτρο Μενού      | Πιέστε για να εμφανιστεί το μενού επιλογών               |
| 5                         | Πλήκτρο Ζουμ       | Ρύθμιση μεγέθους γραμματοσειράς ή<br>μεγέθυνση/σμίκρυνση |
| 6                         | Πλήκτρο            | Είσοδος στο μενού αναπαραγωγής μουσικής                  |
| _                         | Αναπαραγωγή/Παύσ   |                                                          |
| EL - 2                    |                    | <b>Prestigio</b> Συσκευή ανάγνωσης ηλ.                   |
| βιβλίων με οθόνη 7 ιντσών |                    |                                                          |

|    | η                             |                                                                                                    |
|----|-------------------------------|----------------------------------------------------------------------------------------------------|
| 7  | Πλήκτρο Επιστροφή             | Πιέστε το μία φορά για επιστροφή στο<br>προηγούμενο μενού, πιέστε και κρατήστε το για<br>επιστροφή στην Αρχική οθόνη.                                   |
| 8  | Πλήκτρα Πλοήγησης             | Μετακίνηση του δρομέα                                                                                                    |
| 9  | Πλήκτρο OK/Enter              | Επιβεβαίωση ή εισαγωγή της επιθυμητής επιλογής                                                                                                    |
| 10 | Πλήκτρο<br>Προηγούμενη σελίδα | Πιέστε το για μετάβαση στην προηγούμενη σελίδα                                                                                                    |
| 11 | Πλήκτρο Επόμενη<br>σελίδα     | Πιέστε το για μετάβαση στην επόμενη σελίδα                                                                                                    |
| 12 | Κουμπί Λειτουργίας            | Πιέστε το και κρατήστε το 3 δευτερόλεπτα για<br>ενεργοποίηση/ απενεργοποίηση, πιέστε το και<br>κρατήστε το πατημένο για 6 δευτερόλεπτα για<br>επαναφορά |
| 13 | Ένδειξη φόρτισης              | Ενώ φορτίζεται η συσκευή είναι αναμμένο το<br>κόκκινο φως, όταν είναι πλήρως φορτισμένη<br>ανάβει το μπλε φως                                           |
| _  |                               |                                                                                                    |

14 Ηχείο

# 3. Ενεργοποίηση/απενεργοποίηση της συσκευής

- Για να ενεργοποιήσετε τη συσκευή πατήστε και κρατήστε πατημένο το Κουμπί Λειτουργίας. Θα εμφανιστεί η οθόνη έναρξης πριν την είσοδο στο βασικό μενού στην Αρχική οθόνη.
- Για να απενεργοποιήσετε τη συσκευή, πατήστε πάλι και κρατήστε πατημένο το Κουμπί Λειτουργίας.
- Για είσοδο σε λειτουργία νάρκης, πιέστε το Κουμπί Λειτουργίας. Για έξοδο από τη λειτουργία αυτή, πιέστε πάλι το Κουμπί Λειτουργίας.

# 4. Φόρτιση

- Για τη φόρτιση εισάγετε το βύσμα Micro USB στη θύρα USB της συσκευής. Κατόπιν συνδέστε τον αντάπτορα τροφοδοσίας στην πρίζα.
  Κανονικά χρειάζονται περίπου 6 ώρες για την πλήρη φόρτιση της συσκευής.
- Επαναφορτίστε τη συσκευή το συντομότερο δυνατόν μόλις η μπαταρία βρίσκεται σε χαμηλή στάθμη ισχύος όπως υποδεικνύεται με την ένδειξη
  Κατά τη φόρτιση εμφανίζεται το εικονίδιο

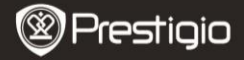

# 5. Χρήση κάρτας Micro SD

- Η συσκευή υποστηρίζει κάρτες Micro SD/SDHC έως 16GB.
- Για να εισάγετε μια κάρτα Micro SD τοποθετήστε το σύνδεσμο της κάρτας προς τη συσκευή και την ετικέτα της κάρτας προς την πίσω πλευρά της συσκευής.
- Για να αφαιρέσετε κάρτα Micro SD, πιέστε ελαφρά την άκρη της κάρτας για να ελευθερώσετε την ασφάλιση και κατόπιν τραβήξτε την κάρτα από την υποδοχή.

### Ανάγνωση βιβλίων

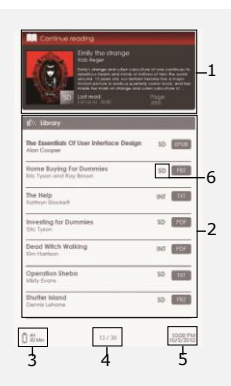

#### 1. Συνέχιση ανάγνωσης

Στην οθόνη εμφανίζεται το πιο πρόσφατο αρχείο. Για συνέχιση της ανάγνωσης πιέστε το Πλήκτρο Enter.

#### 2. Βιβλιοθήκη

Στην οθόνη εμφανίζεται λίστα των βιβλίων. Πιέστε τα Πλήκτρα κατεύθυνσης για να επιλέξετε το επιθυμητό βιβλίο και πιέστε το Πλήκτρο Enter για είσοδο στη λειτουργία ανάγνωσης.

#### 3. Ένδειξη Μπαταρίας

#### Τρέχουσα σελίδα/Συνολικές σελίδες

5. Ημερομηνία και Ώρα

#### 6. Κατάλογος αρχείων

Εμφάνιση της θέσης των αρχείων. **SD**-κάρτα Micro SD, Prestigio Συσκευή αγάγνωσης ηλ. ΙΝΤ-εσωτερική μνήμη.

7 · Για είσοδο στο μενού επιλογών πιέστε το Πλήκτρο Menu.

Prestigio

ΟΔΗΓΟΣ ΓΙΑ ΣΥΝΤΟΜΗ ΕΝΑΡΞΗ ΧΡΗΣΗΣ <u>Prestigio</u> Nobile

# Τρόπος λήψης ηλ. βιβλίων

#### 1. Εγκατάσταση της εφαρμογής Adobe Digital Edition (ADE)

 Κατεβάστε την εφαρμογή Adobe Digital Edition (ADE) από το διαδικτυακό τόπο:

http://www.adobe.com/products/digitaleditions.

- Εγκαταστήστε την εφαρμογή Adobe Digital Edition (ADE) στον προσωπικό/φορητό υπολογιστή σας.
- Αν δεν έχετε κωδικό Adobe (Adobe ID), δημιουργήστε τον ακολουθώντας τις οδηγίες στην οθόνη.

#### Κατέβασμα ηλ. βιβλίων στον προσωπικό/φορητό υπολογιστή σας από διαδικτυακό κατάστημα ηλ. βιβλίων.

1. Εξουσιοδοτήστε τον προσωπικό/φορητό υπολογιστή σας να

Prestigio Συσκευή ανάγνωσης ηλ. βιβλίων με οθόνη 7 ιντσών EN - 5 κατεβάσει ηλ. βιβλία από ένα κατάστημα ηλ. βιβλίων.

- Εξουσιοδοτήστε τη συσκευή για τη μεταφορά και ανάγνωση στη συσκευή των ηλ. βιβλίων.
- Κατεβάστε ηλ. βιβλία σε μορφή Adobe PDF ή EPUB στον προσωπικό/φορητό σας υπολογιστή και μεταφέρετέ τα στη συσκευή.

#### Μεταφορά περιεχομένου στη συσκευή που είναι συνδεδεμένη με τον προσωπικό/φορητό σας υπολογιστή.

- Συνδέστε τη συσκευή στον προσωπικό/φορητό σας υπολογιστή με χρήση του καλωδίου USB.
- Επιλέξτε το περιεχόμενο που θέλετε να μεταφέρετε από τον προσωπικό/φορητό σας υπολογιστή.
- Σύρετε το περιεχόμενο από τον προσωπικό/φορητό σας υπολογιστή στη συσκευή.
- Μην αποσυνδέσετε το καλώδιο USB κατά τη φόρτωση. Μπορεί να προκληθεί βλάβη στη συσκευή και στα αρχεία.
- Για ασφαλή αποσύνδεση της συσκευής από τον προσωπικό/φορητό σας υπολογιστή κάνετε αριστερό κλικ στο <sup>5</sup>.

#### ΠΑΡΑΤΗΡΗΣΗ:

Περιεχόμενο μπορεί επίσης να μεταφερθεί στη συσκευή μέσω κάρτας micro SD.